## 蔵書点検について

## 手 順

- 1. 「蔵書点検」のソフトを使って、現在図書室にある図書のバーコードを読み取ります。
- 2. この作業が終わったら、「図書館」ソフト  $\Rightarrow$  図書登録  $\Rightarrow$  蔵書点検で、「蔵書点検」の データを読み込みます。
- 3. 各種の集計をしてください。

## 蔵書点検ソフトのセットアップと実行

- 当社 HP より「蔵書点検」のソフトをダウンロードしてパソコンにセットアップしてください。 ノートパソコンなどで使用する場合は、USBメモリーで運用することもできます。
- 2. 「蔵書点検」のフォルダを開き、次のアイコンをクリックしてソフトを実行してください。

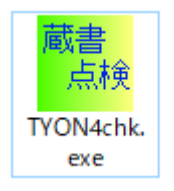

3. 次のような画面になりますので、実行ボタンを押してください。

| <mark>"み</mark> 図書: | 点検 |                  |                      |                    |                                     | ×                           |
|---------------------|----|------------------|----------------------|--------------------|-------------------------------------|-----------------------------|
|                     |    | <b>ک</b><br>2004 | くらく図<br>(C) SSDesign | ]書蔵<br>http://www. | システム<br><b>書点検</b><br>ssdesign.co.j | ム更新日2019/03/28<br>改訂7版<br>p |
|                     | 実  | 行                |                      |                    |                                     | <u> </u> 閉じる( <u>C</u> )    |
|                     |    |                  |                      |                    |                                     | バージョンアップ                    |

次のような画面になります。
 蔵書点検を始める前に、もし、図書登録番号欄に、図書番号が残っていたら、「全削除」を実行してください。

バーコードの読み込み欄にカーソルポインタがあることを、確認して図書の「登録番号のバー コード」を読み取っていくと、この画面のように、読み込んだ図書の登録番号が表示されます。

| 🚼 Bookchk                                                                              |             |                  | _ 🗆 🗵                    |
|----------------------------------------------------------------------------------------|-------------|------------------|--------------------------|
| <b>I</b>                                                                               | <b>FI</b> - | 全削除              | <u> </u> 間じる( <u>C</u> ) |
| 図書登録番号         1000006         1000025         2000014         1000074         1000036 |             | バー⊐ードの<br>∫<br>↓ | 読み込み                     |

- 5. 書籍が多い場合は、複数のパソコンに「図書点検」のソフトを入れて、分担しながら作業を行 うことが出来ます。
- 途中で作業を中断する場合は、そのままこの画面を閉じで、このソフトを終了してください。
   作業はいつでも中断や再開が出来ます。
- 多量のデータを読み込みますので、運用途中で時々、バックアップを取ってください。バック アップは、「蔵書点検」のフォルダをUSBメモリーなどに、そのままコピーしてください。
- 8. 「全削除」を実行すると、読み込んだデータがすべて消えますので、作業途中では、絶対に実行しないでください。

## らくらく図書館ソフトでの作業

- 「図書館」ソフトを起動して、
   データ入力 ⇒ 図書登録・変更 ⇒ 蔵書点検 に進んでください。
   次のような画面になります。

| 図書登録「一覧表」図書フヘル印刷「補助作業」戦者品快        |   |       |           |      |  |  |
|-----------------------------------|---|-------|-----------|------|--|--|
|                                   | - | 図書番 ▼ | シリーズ名 🗸 🗸 | 書名 • |  |  |
| 図書点検の説明                           |   |       |           |      |  |  |
|                                   |   |       |           |      |  |  |
|                                   |   |       |           |      |  |  |
| 点検初期化                             |   |       |           |      |  |  |
|                                   |   |       |           |      |  |  |
|                                   |   |       |           |      |  |  |
| ↓                                 |   |       |           |      |  |  |
| ②                                 |   |       |           |      |  |  |
|                                   |   |       |           |      |  |  |
| 点検ソフトでチェックしたデータの読み込み              |   |       |           |      |  |  |
|                                   |   |       |           |      |  |  |
| l                                 |   |       |           |      |  |  |
|                                   |   |       |           |      |  |  |
| ③ 点検結果の出力                         |   |       |           |      |  |  |
| ○<br>信出中図書                        |   |       |           |      |  |  |
| ○未確認図書(貸出・廃棄を除く)                  |   |       |           |      |  |  |
| ○確認図書(廃棄図書を除く)                    |   |       |           |      |  |  |
| <ul> <li>確認図書(廃棄図書を含む)</li> </ul> |   |       |           |      |  |  |
|                                   |   |       |           |      |  |  |
| ○廃業図書で確認できた図書                     |   |       |           |      |  |  |
|                                   |   |       |           |      |  |  |
| <b>•</b>                          |   |       |           |      |  |  |
| 印刷                                |   |       |           |      |  |  |
|                                   |   |       | 3         |      |  |  |
| エクセル山中                            |   |       |           |      |  |  |
| エッビル通り                            |   |       |           |      |  |  |
|                                   |   |       |           |      |  |  |

- 3. 最初に、「①点検初期化」のボタンを押してください。これにより、点検作業が実行出来るようになります。
- 4. 次に「②点検データの読み込み」ボタンを押してください。
   次のような画面が出ますので、「蔵書点検」のフォルダの中にある「ChkData.db3」のファイル を選んで、「開く」ボタンを押してください。
   複数のパソコンで、「蔵書点検」ソフトを実行している場合は、USBメモリー等に、コピー

.....

してから、順次読み込んでください。

| 1762            |         |               |   | L                    |                      |
|-----------------|---------|---------------|---|----------------------|----------------------|
|                 | ^       | 名前            | ^ | 更新日時                 | 種類                   |
| ads             |         | 🚯 chkData.db3 |   | 2018/11/27 22:14     | DB3 ファイル             |
|                 |         | B HM.db3      |   | 2018/11/27 15:07     | DB3 ファイル             |
|                 | × <     |               |   |                      | >                    |
| ファイル名(N): chkDa | ita.db3 | 3             |   | ✓ データベーステーブ<br>開く(O) | ル (*.db3) 〜<br>キャンセル |

「②点検データの読み込み」が終わったら、「③点検結果の出力」を実行してください。
 「未確認図書」が、現在確認が出来ない図書ということになります。
 点検の結果は、印刷またはエクセル出力が出来ます。

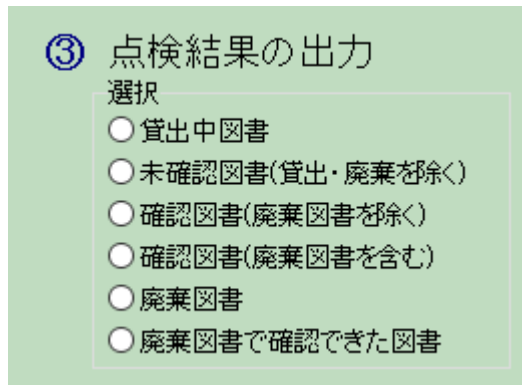

6. 点検データの読み直しをしたい場合は、①から実行してください。